# Appendix ]

ARM 用プログラム統合開発環境ツール

# IAR Embedded Workbench のインストール

# 土居 敬治

ここでは, IAR Embedded Workbench のインストール方法 について解説します.

## ● IAR Embedded Workbench のダウンロード

IAR Embedded Workbenchは、以下の環境で動作します.

| 無料評価別                                                             | 版ソフトウェア                                                                    | ダウンロード                                                                  |                                                             |                                     |
|-------------------------------------------------------------------|----------------------------------------------------------------------------|-------------------------------------------------------------------------|-------------------------------------------------------------|-------------------------------------|
| このページで、IAR・<br>は無料ですが、ダウ<br>これらのソフトウェア                            | システムズ製品の評価版<br>ンロードする前に、ユー1<br>は製品開発を含むいかな                                 | シフトウェアをダウンロー<br>げ登録が必要です。<br>むる商用目的での使用は                                | ドいただけます。<br>できません。                                          | すべての評価版ソフトウェア                       |
| IAR Embedded V<br>30日日期間限定1<br>は除くで使用できま<br>コードサイズ制限<br>は除く使用できます | Vorkbench - 30日間<br>類:インストール後、30日<br>す。<br>数:コードサイズ制限のす<br>。<br>平価版をご希望のお客 | <b>期間限定版</b> /コードサ<br>間7ル機能(MISRA-C<br>&で7ル機能(MISRA-C<br>&で7ル機能(MISRA-C | トイズ制限版<br>:チェッカおよびう:<br>:チェッカおよびう:<br>こチェッカおよびう:<br>ここをクリック | レタイムライブラリのソース<br>ンタイムライブラリのソース<br>ク |
| ブロセッサ /<br>コア                                                     | 30日間期間<br>限定版                                                              | コード サイズ<br>制限版                                                          | データシート                                                      | ユーザガイド                              |
| 8051                                                              | v7.50                                                                      | v7.50 (4K)                                                              | Download                                                    | Download                            |
| ARM                                                               | v5.20                                                                      | v5.20 (32K)                                                             | Download                                                    | Download                            |

図1 ダウンロード・ページ

| <b>SYSTEMS</b>                                                                                                    | •                                                 |
|----------------------------------------------------------------------------------------------------|---------------------------------------------------|
| IAR Embedded Workbench コードサイズ                                                                                           | 制限版                                               |
| IAR Embedded Workbenchのコードサイズ制限版のま完全1<br>ありません。コードサイズ制限版のよ小さなサイズのアプリケ<br>クトをすばやく立ち上げるための導入用として便利です。た<br>めにユーザ登録をしてください。 | に無料で、使用期間の制限は<br>ーション作成や新し、プロジェ<br>だし、ライセンスキー取得のた |
| コードサイズ制限版の内容<br>コードサイズ制限版は、コードサイズ制限がありますが、プロ<br>タ、コンバイラ、アセンブラ、リンカ、ライブラリアン、デバッガ<br>合化した開発環境です。ユーザガイドは全てPDFフォーマッ          | コジェクトマネージャ、エディ<br>ブツールを含む機能を完全に統<br>小で同梱されています。   |
| 制限事項<br>コードサイズ制限版は、次の例外を除いて、IAR Embedder<br>リースと同じ内容です。                                                                 | d Workbench製品版の最新リ                                |
| • コードサイズ制限                                                                                                    |                                                   |
| • ランタイムライブラリのソースを含まず                                                                                                    |                                                   |
| <ul> <li>MISRA Cチェッカを含まず</li> </ul>                                                                                     |                                                   |
| • 原則として技術サポートはなし                                                                                                    |                                                   |
| 製品版へのマップグレード                                                                                                    |                                                   |
| 製品版へのアップグレードは弊社営業までお問合せください                                                                                             | lo                                                |
|                                                                                                    |                                                   |
| ウィンドウを閉じる                                                                                                    |                                                   |

図2 「コードサイズ制限版」の注意事項ダイアログ

- Pentium ベースのパソコン
- Microsoft Windows 2000 (SP4), XP (SP2), Vista
- ●Internet Explorer 6以降
- ●1Gバイト以上の RAM, 800M バイト以上のハード・ディ スク・ドライブ(HDD)の空き
- Adobe Reader (ドキュメント閲覧のため)

次の Webページにアクセスして, IAR Embedded Workbench コードサイズ制限版のインストーラをダウンロードします(図1).

http://www.iar.com/downloads\_jp

ARMの32Kバイト・コード・サイズ制限版をクリックすると 図2のダイアログが表示されるので、「次へ」をクリックします.

ユーザ登録画面が表示されるので「\*」印の付いている項目を すべて入力してください(図3).入力が完了したら,[登録情報 送信]をクリックします(図4).

登録が完了すると、図5のページが表示されます。数分以内 に登録された E-mail アドレスへ図6のメールが送られてくるの で、メール内の URL に Web ブラウザでアクセスします。図7

| <b>OIAR</b><br>SYSTEMS                                                           | •                    |
|----------------------------------------------------------------------------------|----------------------|
| ユーザ登録および評価版ダウンロード                                                                |                      |
| IAR Embedded Workbench for ARM, v. 5.20, 32K Kickstart Editio                    | n                    |
| 以下のフォームでユーザ登録後、評価版ソフトウェアをダウンロードしイ<br>めに必要な情報が、Eメールにて送信されます。そのためEメールアドレ<br>てください! | ンストールするた<br>スを正確に入力し |
| <b>推</b> *                                                                       |                      |
| u⊞                                                                               |                      |
| <b>名</b> *                                                                       |                      |
| 太郎                                                                               |                      |
| <u></u>                                                                          |                      |
| IARシステムズ株式会社                                                                     |                      |
| 2 B                                                                              |                      |
|                                                                                  |                      |
| 972P+                                                                            |                      |
|                                                                                  |                      |
|                                                                                  |                      |
| <b>御道府県 *</b>                                                                    |                      |
| 光示御                                                                              |                      |
| 住所 *                                                                             |                      |
| 千代田区神田須田町1-5                                                                     |                      |
| 東洋須田町ビル6階                                                                        |                      |

図3 ユーザ登録画面

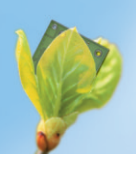

| 登錄情報送信                 |                            |                       |          |
|------------------------|----------------------------|-----------------------|----------|
| この登録情報は、今<br>からお客様へご連絡 | ѯ、弊社からお客様へ情<br>するために使用させてい | 報配信するため、および、<br>ただきます | 弊社営業、代理店 |
|                        |                            |                       |          |

#### 図4 登録情報送信

のページが表示されるので、日本語版をダウンロードします (ファイル・サイズが大きいため、ダウンロードには時間がか かる).また、テキスト・ファイルなどに、ライセンス No.およ びライセンス・キーを保存しておきます.ライセンス・キーは 図7では5XGTY4~で始まる文字列が該当します.

### ● IAR Embedded Workbench のインストール

ダウンロードしたファイルをダブルクリックし,インストー ルを開始します.図8のメニューが表示されるので,[Install IAR Embedded Workbench]をクリックします.なお,インス トール・ダイアログは,本稿執筆時点では英語表示ですが,新 しいバージョンでは日本語表示になる予定です.

図9のダイアログが表示されるので, [Next >]をクリックし ます.図10のソフトウェア使用許諾契約書のダイアログが表 示されるので,同意する場合は[Accept]をクリックします.

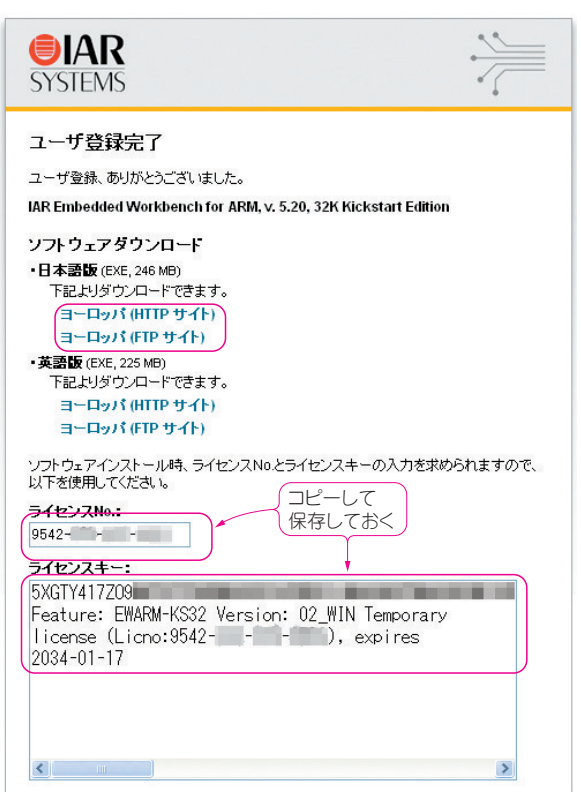

図7 ダウンロード・ページ

Interface Apr. 2009

|   | こ登録ありがとうこさいます!<br>ご指定したれたアレス にユーザ登録完了確認のEメールを送信し                                                                                                    |
|---|----------------------------------------------------------------------------------------------------|
|   | ました。製品をタリンロードレインストールする方法につきましては、そのヒメールに起还されております。                                                                                                    |
|   | Eメールは届いていますでしょうか?<br>上記のEメールが届かない場合は、以下をご確認ください。                                                                                                    |
|   | <ul> <li>入力されたEメールアドレス - ーーー ー イエビい でしょうか?<br/>間違っていら場合は、ユーザ登録フォームに戻るため、Webプラウザの戻るボタンをク<br/>リックして、修正後、登録情報を再送信してください。</li> </ul>                                        |
|   | <ul> <li>ご使用になられているEメールソフトが、スパムメールを保存する速要メールのような<br/>フォルダを持っている場合は、ユーザ登録メールが間違ってそこに保存されていないか<br/>を確認してください。</li> </ul>                                                  |
|   | ・ネットワーク管理者の方が、スパムメールフィルタをコントロールしている場合は、<br>noreply.www.giar.comからのメールは安全であるルールを適用後、再度ユーザ登録<br>を行ってください。(ルール適用後、このページがまだオーブンされている場合は、単純<br>にユーザ登録フォームに戻って登録情報を再送信してください) |
|   | ウィンドウを開じる                                                                                                    |
| [ | 図5 登録完了                                                                                                    |
|   |                                                                                                    |

IAR Systems [noreply.www@iar.com]

IARシステムズ製品をユーザ登録されたお客様へ

お世話になります。 Webからの以下の製品のユーザ登録およびダウンロードリクエストありがとうございました。

IAR Embedded Workbench for ARM, v. 5.20, 32K Kickstart Edition

以下のWebページにアクセスしていただき、登録内容をご確認ください。

http://supp.iar.com/Register/Confirm/?reg= &lang=ja

このページには、製品をダウンロード、インストールする方法についての情報が記述されています。 このEメールが送信されてから14日以内に、登録内容をご確認ください。

#### 図6 登録確認メール

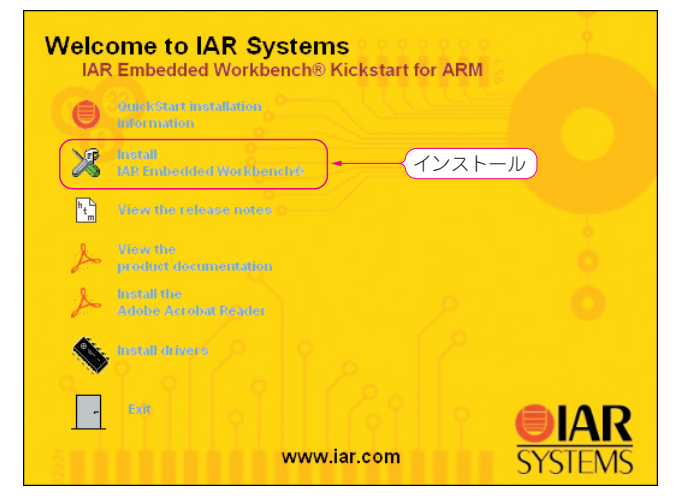

図8 インストールを選択